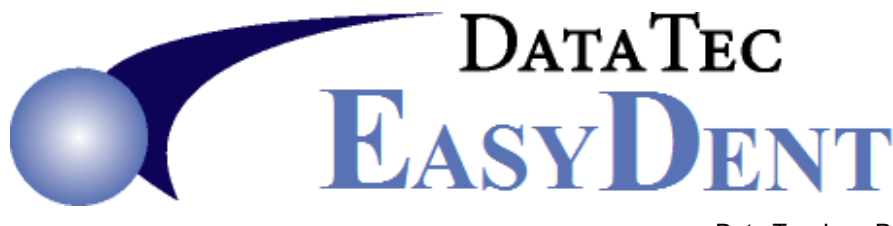

Data Tec, Inc., PO Box 31576, Des Peres, MO 63131 Phone (636)256-7401 Fax (636)230-6801

Oct. 2019

# **Direct Texting**

### Service & Cost

EasyDent's Schedule has an easy-to-use interface to the Twilio SMS texting service. As of Oct. 2019, there is a \$2/month fee plus <sup>3</sup>/<sub>4</sub> of a cent per text message up to 140 characters. This means you could send **500 text messages per month for \$5.75**\*. This is a measured service so you only pay for what you use.

## **Detailed Cost Estimate**

You can easily estimate your monthly fee as follows:

- 1) Open the Schedule, select the top "Print" option then select "Count of Scheduled Patients"
- 2) Set the date range for 1 month
- 3) *Run* the report for *each Schedule* you use (1, 2, 3, etc.) The bottom of the report will show the *Total* Appointments for the month
- 4) Add up the number of appointments for *all the schedules* your use for one month
- 5) Multiply the *total number* of appointments *by .0075* then add the \$2. For example: 897 text messages would cost (.0075 x 897) + 2 = \$ 8.73
- Note: <u>Text messages are charged ¾ of a cent fee per each 140 characters.</u> <u>Therefore, Long Text message will cost more.</u>

## Setup

- 1) Schedule about 20 to 30 minutes with Data Tec to help you set up your Twilio interface
- 2) Fill in the Cell Phone on the Patient's General screen for patients you want to text
- 3) If a patient **doesn't** want to receive text messages place the **tilde** "~" character in the Phone number single digit prefix field of their Cell phone.

#### **Run the Texting Feature**

- 1) From the Schedule select the top "Tools" Option, then select "Text Appt Notices"
- 2) Set the Date you want to send text messages for, typically tomorrows date
- 3) Select Schedule "00" to automatically use all schedules
- 4) Select all the *schedule columns* you want to consider (typically all of them)
- 5) Click the red "Get List" button, un-check any patient's you don't want to text
- 6) Click the green "Text" button

\* Some carriers like Version, US Cellar, AT&T, and T-Mobile might add additional charges.

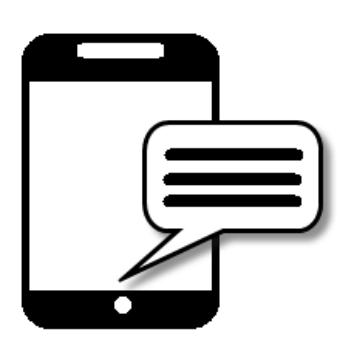